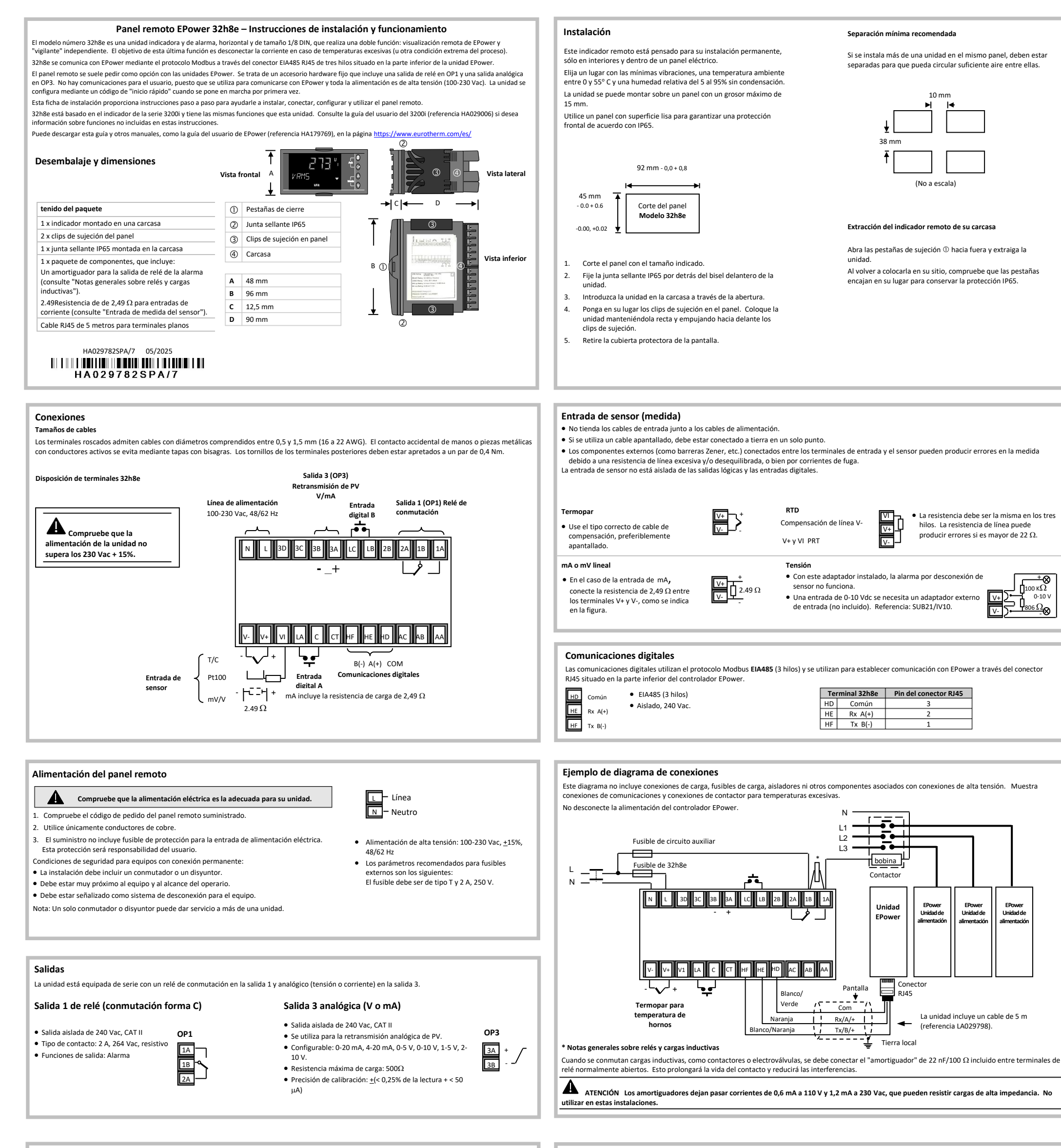

## Información sobre seguridad y EMC

sitos de las directivas eu Esta unidad está pens iales de control de procesos y tempe la para aplica

## Información sobre seguridad y EMC (continuación)

#### sobre seguridad y EMC.

La información contenida en este manual puede ser modificada sin previo aviso. Aunque hemos hecho todo lo posible para garantizar la exactitud de la información, su proveedor no podrá ser considerado responsable de ningún error que pueda contener este manual

## 🗚 El uso de esta unidad de manera distinta a lo especificado puede suponer un riesgo para la seguridad o reducir el grado de protección EMC. El instalador deberá garantizar la seguridad y la compatibilidad EMC de la instalación

Seguridad. Esta unidad cumple la Directiva Europea sobre Baja Tensión 2006/95/EC con la aplicación de la normativa de seguridad EN 61010.

Desembalaje y almacenamiento. Si recibe la unidad con daños en el embalaje, no instale el producto y póngase en contacto con su proveedor. Si la unidad va a permanecer almacenada antes de su uso, protéjala del polvo y la humedad a una temperatura ambiente entre -10° C y +70°C.

Precauciones contra descargas electrostáticas. Antes de utilizar la unidad, tome todas las medidas necesarias para evitar las descargas electrostáticas.

Mantenimiento y reparaciones. Esta unidad no tiene ningún componente que pueda ser objeto de mantenimiento por parte del usuario. Póngase en contacto con su proveedor en caso de que sea necesaria una reparación.

Limpieza. Puede limpiar las etiquetas con alcohol isopropílico. No utilice agua ni productos de base acuosa. Las demás superficies exteriores se pueden limpiar con una

Compatibilidad electromagnética. Esta unidad satisface los requisitos básicos de protección de la Directiva sobre EMC 2004/108/EC con la aplicación de un Exped Técnico de Construcción. Cumple los requisitos generales del entorno industrial definido en EN 61326.

Precaución: Condensadores cargados. Antes de retirar la unidad de su carcasa, desconecte la alimentación eléctrica y espere al menos dos minutos para que se descarguen los condensadores. Evite tocar los componentes electrónicos expuestos de una unidad cuando la extraiga de la carcasa. Símbolos de seguridad. Los símbolos utilizados en la unidad tienen el significado siguiente:

A Precaución (consulte la documentación adjunta)

Categoría de instalación y grado de contaminación. Esta unidad ha sido diseñada de acuerdo con BSEN61010 para categoría de instalación II y grado de contaminaciór 2. que se definen como sigue

• Categoría de instalación II (CAT II). La tensión nominal impulsiva para equipos con alimentación nominal de 230 V es de 2.500 V.

Grado de contaminación 2. Normalmente sólo se genera contaminación no conductiva. No obstante, debe esperarse una conductividad temporal causada por

Personal. La instalación solo podrá ser realizada por personal debidamente capacitado.

Aislamiento de partes con corriente. El panel remoto debe estar instalado dentro de un cierre para evitar el contacto entre piezas eléctricamente cargadas y las manos u objetos metálicos.

Precaución: Sensores con corriente. El panel remoto está diseñado para funcionar si el sensor de temperatura está conectado directamente a un elemento eléctrico calefactor. No obstante, deberá asegurarse de que el personal de mantenimiento no toca las conexiones a estas entradas mientras reciban corriente. Si un sensor recibe corriente, todos los cables, conectores y conmutadores utilizados para la conexión del sensor deberán ser específicos para la red eléctrica utilizada (230 Vac +15%, CAT II).

Conexiones. Es importante que la unidad esté conectada de acuerdo con la información contenida en estas instrucciones. Las conexiones deben cumplir todas las normativas locales sobre conexiones. En el Reino Unido, por ejemplo, siga la última versión de las normativas sobre conexiones del IEE (BS7671): en los Estados Unidos hay que utilizar métodos de conexión NEC Clase 1.

# No conecte la alimentación CA a entradas de sensores de baja tensión ni a entradas o salidas de bajo nivel.

Tensión límite. La máxima tensión continua aplicada entre cualesquiera de los siguientes terminales no debe superar los 230 Vac +15%

Salida de relé a conexiones lógicas do o de sensores.

Cualquier conexión a tierra

No se debe conectar el panel remoto a una alimentación trifásica con una conexión en estrella sin toma de tierra, ya que en caso de avería la tensión de alimentación podría superar los 264 Vac con respecto a tierra y el producto no estaría seguro.

Contaminación conductiva. La contaminación eléctricamente conductiva (polvo de carbono) se DEBE eliminar del recinto en que se haya instalado el panel remoto. Para conseguir una atmósfera adecuada, instale un filtro de aire en la toma de aire del recinto. Si existe posibilidad de condensación, incluya en el recinto un calefactor controlado por termostato.

Conexión a tierra de la pantalla del sensor de temperatura. En algunas instalaciones es habitual cambiar el sensor de temperatura con el panel remoto encendido. En estas condiciones es recomendable conectar a tierra la pantalla del sensor de temperatura como medida de protección adicional contra descargas eléctricas. La conexión a tierra a través del bastidor de la máquina puede no ser suficiente.

Protección contra temperaturas excesivas. Para evitar el sobrecalentamiento del proceso en situación de fallo, se debe instalar una protección independiente contra temperaturas excesivas que aísle el circuito de calentamiento. Dicha protección debe contar con un sensor de temperatura independiente. El 32h8e está destinado a esta función.

Nota: Los relés de alarma de la unidad no ofrecen protección en todas las situaciones de fallo.

isitos de instalación para EMC. Para garantizar el cumplimiento de la Directiva Europea sobre EMC es necesario tomar ciertas orecauciones durante la instalación:

- Consulte las directrices generales en la Guía de instalación para EMC de Eurotherm, HA025464.
- Salidas de relé, puede ser necesario instalar un relé adecuado para suprimir las emisiones realizadas
- Si la unidad se utiliza con equipos de sobremesa conectados a una toma de corriente estándar, lo más probable es que sea necesario cumplir las normativas sobre emisiones para el comercio y las industrias ligeras. En este caso se deberá instalar un filtro de red adecuado para las emisi conductivas.

## Nivel 3 y nivel de configuración

### El nivel 3 permite acceder a todos los parámetros de operación (si se pueden modificar). Normalmente se utiliza al poner en servicio el indicador. Algunos ejemplos son la constante temporal del filtro de entrada, el bloqueo de alarmas, el retardo de alarmas, etc.

El nivel de configuración permite modificar las características fundamentales del indicador, como los parámetros del código de configuración rápida y algunos otros.

## El funcionamiento en ambos niveles se explica en el manual técnico del 3200i, (referencia HA029006), que se puede descargar en la página

https://www.eurotherm.com/es/.

Las secciones de esta página describen funciones añadidas o diferentes de las incluidas en los indicadores estándar de la serie 3200i.

## cción del nivel de acceso 3

En cualquier pantalla, mantenga pulsado 🗐 durante más de 5 segundos. Se mostrará LEU 3 seguido del C O D E . Pulse 🛦 o 🛡 e introduzca el código de acceso; el código de acceso predeterminado para una unidad nueva es 3.

#### Acceso al nivel de configuración

Cuando se muestre LEU 3, y antes de que aparezca el C D D E , pulse 🛦 o 🛡 para acceder a la ConF. Pulse 🛦 o 🛡 e introduzca el código de acceso; el código de acceso predeterminado para una unidad nueva es 4. La pantalla indicará 🖛

## Regreso a niveles inferiores

Mantenga pulsado 🗊 hasta que aparezca G O T O . Pulse 🛦 o 🔻 para seleccionar el nivel de operación deseado. No es necesario introducir ningún código de acceso para pasar de un nivel superior a otro inferior.

Nota: La lista de parámetros de EPower no está disponible en el nivel 3 ni en el nivel de configuración.

## Navegación en los niveles 3 v de configuración

La estructura es la misma en ambos niveles, pero en el nivel de configuración hay más parámetros disponibles

Los parámetros se muestran bajo los encabezados relacionados con una función determinada. El encabezado de la función se elige pulsando 🗐 varias veces. Los parámetros relacionados con la función se seleccionan pulsando  ${\odot}$  varias veces.

Los parámetros que aparecen bajo cada encabezado son los mismos que en la serie 3200i; la lista se incluye en el manual HA029006, que se puede descargar en la página https://www.eurotherm.com/es/. La única excepción es que la lista de acceso incluye tres parámetros adicionales que se describen a continuación.

| Nivel de configuración       Entrada       Salida 1       Salida 3       Entrada lógica A       Entrada lógica B       Alarma       Receta Comunicaciones Calibración       Acceso digitales         CONF       INPUTD       OP-1       OP-3       LA       LB       ALARM       RECIPE       COMMN       CAL       ACCESO         Image: configuración       INPUTD       OP-1       OP-3       LA       LB       ALARM       RECIPE       COMMN       CAL       ACCESO         Image: configuración distribution       IN.TYP       1.ID       3.ID       4.TYP       L.TYP       A1.TYP       REC.NR       ID       PHASE       GOTO         Ista.       Image: continuación distribution distribution distreaction distribution distribution distributicon distr | $\square$                                                  |                          |                  | Puls     | e 🗐 para d | esplazarse p        | or los enca         | bezados de la | a lista.                                                                                        |
|----------------------------------------------------------------------------------------------------|------------------------------------------------------------|--------------------------|------------------|----------|------------|---------------------|---------------------|---------------|-------------------------------------------------------------------------------------------------|
| CONF       INPUTD       OP-1       OP-3       LA       LB       ALARM       RECIPE       COMMN       CAL       ACCESO         I <th>co</th> <th>Nivel de<br/>onfiguración</th> <th>Entrada<br/>1</th> <th>Salida 1</th> <th>Salida 3</th> <th>Entrada<br/>lógica A</th> <th>Entrada<br/>lógica B</th> <th>Alarma</th> <th>Receta Comunicaciones Calibración Acceso<br/>digitales</th>                                                                                                    | co                                                         | Nivel de<br>onfiguración | Entrada<br>1     | Salida 1 | Salida 3   | Entrada<br>lógica A | Entrada<br>lógica B | Alarma        | Receta Comunicaciones Calibración Acceso<br>digitales                                           |
| Primer parámetro en la IN.TYP 1.ID 3.ID 4.TYP L.TYP A1.TYP REC.NR ID PHASE GOTO<br>lista.<br>Pulse O para ver más<br>parámetros.<br>Parámetros adicionales<br>exclusivos de 32h8e (véase A CTL SP                                                                                                    |                                                            | CONF                     | INPUTD<br>I<br>↓ | OP-1     | OP-3       | LA                  | LB                  | ALARM         | RECIPE COMMN CAL ACCESC                                                                         |
|                                                                                                    | Primer parámetr<br>lista.<br>Pulse 🔿 para v<br>parámetros. | ro en la<br>ver más      |                  | 1.ID     | 3.ID       | 4.TYP               | L.TYP               | A1.TYP        | REC.NR ID PHASE GOTO Parámetros adicionales exclusivos de 32h8e (véase H.H.OME a continuación). |

#### Retransmisión de PV

Una unidad EPower generalmente formará parte de un sistema más grande; así, los parámetros de EPower se podrán transmitir a la unidad maestra de la red Fieldbus, como un paquete SCADA o un sistema PLC o DCS. El 32h8e es una unidad de vigilancia independiente y, por lo tanto, el PV de proceso también se puede transmitir a la unidad maestra de la red Fieldbus.

Para ello, el PV del 32h8e se graba periódicamente (cada 0,5 segundos) en el parámetro Instrument.Config.RemotePV de la unidad EPower, que se puede transmitir a la unidad maestra

Hay que tener en cuenta que PV se retransmite también como una señal analógica (V o mA) mediante la salida analógica OP3. Esto puede servir como copia de seguridad del parámetro transmitido digitalmente en caso de avería del enlace de comunicaciones.

## Tiempo de desconexión de la página de inicio

El 32h8e hereda el tiempo de desconexión de la página de inicio del 32h8i, lo que obliga a la pantalla a volver a la página de inicio después de un tiempo sin actividad del teclado.

Sin embargo, el tiempo de desconexión de la página de inicio no tendrá validez si en el 32h8e está seleccionado un parámetro de EPower Esto permite al usuario mostrar indefinidamente un determinado parámetro de red de EPower (el desplazamiento automático debe estar desactivado).

#### Salidas de alarma digital

En el 32h8e es posible combinar mediante OR lógico hasta 4 parámetros de origen para obtener un estado de la salida digital; consulte el manual técnico (referencia HA029006). Además de 1.SRC.A, 1.SRC.B, 1.SRC.C y 1.SRC.D, la lista de parámetros de origen incluye también el siguiente:

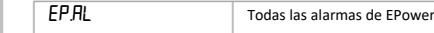

El parámetro ALLA (todas las alarmas) también incluye las alarmas de EPower anteriores, así como las alarmas del indicador.

## Funciones distintas a las de los indicadores 3200i estándar

El 32h8e no incluye medidor de deformación, alimentación de 24 Vac/dc ni comunicaciones digitales

Las siguientes funciones son exclusivas del 32h8e.

## Activación del desplazamiento automático (A.SCRL)

En el nivel de configuración, pulse 🗐 para ir hasta la lista ACCESO. Pulse 🔿 hasta que se muestre A . S C R L (desplazamiento automático). Pulse 🔺 o 🗸 para seleccionar 5, 10, 30 o desactivado. Esto establece el tiempo (en segundos) entre desplazamientos

## Ocultación de la pantalla de inicio (H. HOME)

En la lista ACCESO, pulse 🗘 hasta que aparezca H . H O M E (ocultar página de inicio). Pulse 🛦 o 🛡 para seleccionar S Í .

## Control v visualización de punto de consigna (CTL.SP)

Pulse 🛦 o 🔻 para seleccionar S ÍO NO. Consulte también la sección "Modificación de puntos de consigna".

Si se selecciona Sí, se podrá ver los parámetros de control de EPower (corriente, tensión o potencia) en nivel de operario junto con el punto de consigna correspondiente. Cuando se visualiza un parámetro de control de EPower, la línea inferior de la pantalla se utiliza para mostrar el punto de consigna operativo.

Si se selecciona NO, la línea inferior de la pantalla se utiliza para mostrar el nombre y la descripción del parámetro (como en otras pantallas del indicador).

#### Configuraciones SetProv de EPower

Si EPower se configura mediante el inicio rápido y se ajusta la funcionalidad de la entrada analógica al punto de consigna en una configuración multirred, el inicio rápido conectará SetProv.1 con Control. Main.SP de todas las redes relacionadas, lo que permite que todos los bloques de control compartan e mismo punto de consigna local o remoto. Esto se muestra en los siguientes diagramas, que proceden del paquete de configuración iTools.

#### Configuración monofásica múltiple

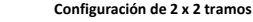

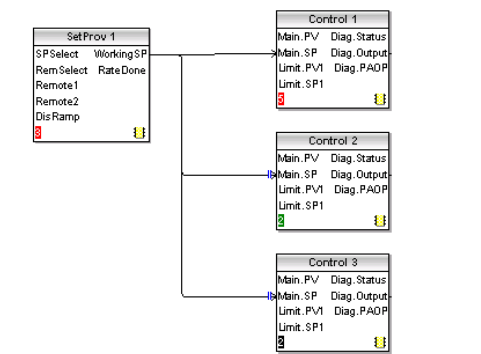

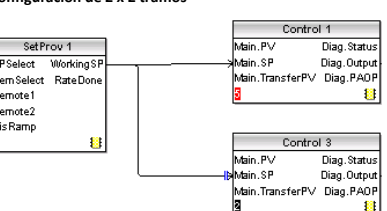

Disponibilidad del punto de consigna Configuración monofásica múltiple

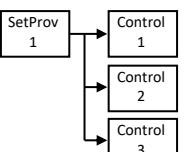

los bloques de control, en el 32h8e

sólo estará disponible el punto de

consigna para la red 1.

SetProv

1

Configuración de 2 x 2 tramos

bloques de control, en el 32h8e

consigna para la red 1.

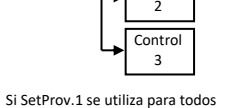

Control

1 Contro

3

Si no está activado ningún bloque funcional SetProv.1, en el 32h8e estarán disponibles los puntos de consigna para las redes 1, 2 y 3.

Contro

1

Control

2

Control

| Control<br>1 |
|--------------|
| Control<br>3 |

funcional SetProv.1, en el 32h8e

estarán disponibles los puntos de

consigna para las redes 1 y 2.

Si no está activado ningún bloque

Si SetProv.1 se utiliza para los dos sólo estará disponible el punto de

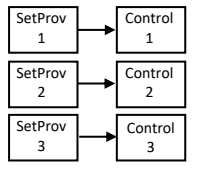

Si cada red está conectada desde su propio SetProv, en el 32h8e estarán disponibles los puntos de consigna para las redes 1, 2 y 3.

| SetProv      |            | Control      |
|--------------|------------|--------------|
| SetProv<br>3 | <b>⊢</b> ► | Control<br>3 |

Si cada red está conectada desde su propio SetProy, en el 32h8e estarán disponibles los puntos de consigna para las redes 1 y 2.

Nota: Estos diagramas muestran las conexiones del interior de la unidad EPower.

REM/MAN.

## Indicadores REM/MAN

Los indicadores REM/MAN dependen de la red con la que esté relacionado el valor que se muestra en cada momento. Sin embargo, también dependen de los bloques funcionales SetProy que estén activados (en su caso), como se describe a continuación:

Si EPower se configura mediante inicio rápido y la funcionalidad de la entrada analógica no se configura en el punto de consigna, el inicio rápido no habilitará

Si se configura EPower mediante el editor gráfico de conexiones (con el paquete de configuración iTools), es posible activar todos los bloques funcionales

En caso de que el usuario requiera otro origen para el punto de consigna de control, como un valor de usuario, deberá conectar el valor de usuario a uno de

Esta flexibilidad afecta a la disponibilidad de los parámetros del punto de consigna en el 32h8e y determina cuándo se deben iluminar los indicadores

ninguno de los bloques funcionales SetProv, lo que permite configurar localmente el punto de consigna de cada bloque de control.

SetProv, lo que permite que cada bloque de control tenga sus propios puntos de consigna locales o remotos

los puntos de consigna remotos de SetProv y NO directamente al punto de consigna de control.

## Cuando se muestra un parámetro de la red 1

Si no hay bloques SetProy activados, el indicador MAN permanecerá iluminado: en caso contrario. REM/MAN dependerá de la selección del punto de consigna de SetProv.1.

## Cuando se muestra un parámetro de la red 2

- Si no hay bloques SetProv activados, el indicador MAN permanecerá iluminado.
- Si se usa una configuración de 2 x 2 tramos y SetProv.1 y SetProv.3 están activados, REM/MAN dependerá de la selección del punto de consigna de SetProv.3.
- Si se usa una configuración de 2 x 2 tramos y está activado SetProv.1, pero no SetProv.3, REM/MAN dependerá de la selección del punto de consigna de SetProv.1
- Si se usa una configuración monofásica y SetProv.1 y SetProv.3 están activados, REM/MAN dependerá de la selección del punto de consigna de SetProv.2.
- Si se usa una configuración monofásica y está activado SetProv.1, pero no SetProv.2, REM/MAN dependerá de la selección del punto de consigna de SetProv.1.

### Cuando se muestra un parámetro de la red 3

- Si no hay bloques SetProv activados, el indicador MAN permanecerá iluminado.
- Si SetProv.1 y SetProv.3 están activados, REM/MAN dependerá de la selección del punto de consigna de SetProv.3.
- Si está activado SetProv.1, pero no SetProv.3, REM/MAN dependerá de la selección del punto de consigna de SetProv.1.

## Cuando se muestra un parámetro de la red 4

- Si no hay bloques SetProv activados, el indicador MAN permanecerá iluminado.
- Si SetProv.1 y SetProv.4 están activados, REM/MAN dependerá de la selección del punto de consigna de SetProv.4.
- Si está activado SetProv.1, pero no SetProv.4, REM/MAN dependerá de la selección del punto de consigna de SetProv.1.

## China RoHS 2.0

## China RoHS Compliance - 32H8E

| 部件名称<br>Part Name                          | 有害物质。Hazardous Substances |           |            |                  |               |                 |  |  |  |  |
|--------------------------------------------|---------------------------|-----------|------------|------------------|---------------|-----------------|--|--|--|--|
|                                            | (Pb)                      | 录<br>(Hg) | (所<br>(Cd) | 六价铬<br>(Cr (VI)) | 多溴联苯<br>(PBB) | 多溴二苯醚<br>(PBDE) |  |  |  |  |
| 金属部件<br>Metal parts                        | 0                         | 0         | 0          | 0                | 0             | 0               |  |  |  |  |
| 塑料部件<br>Plastic parts                      | 0                         | 0         | 0          | 0                | 0             | 0               |  |  |  |  |
| 电子件<br>Electronic                          | х                         | 0         | 0          | 0                | 0             | 0               |  |  |  |  |
| 触点<br>Contacts                             | 0                         | 0         | х          | 0                | 0             | 0               |  |  |  |  |
| 线缆和线缆附件<br>Cables & cabling<br>accessories | 0                         | 0         | 0          | 0                | 0             | 0               |  |  |  |  |

本表格依据5J/T11364的规定编制。 O:表示该有害物质在该部件所有均质材料中的含量均在GB/T 26572规定的限量要求以下 X:表示该有害物质至少在该部件的某一均质材料中的含量超出GB/T 26572规定的限量要求。

This table is made according to SJ/T 11304. O: indicates that the concentration of hazardous substance in all of the homogeneous materials for this part is below the limit as stipulated in GMT z6072.

X: indicates that concentration of hazardous substance in at least one of the homogeneous materials used for this part is above the limit as stipulated in GB/T 28572.

## ©2025 Watlow Electric Manufacturing Company

Watlow, Eurotherm, EurothermSuite, EFit, EPack, EPower, Eycon, Chessell, Mini8, nanodac, piccolo y versadac son marcas registradas y propiedad de Watlow Electric Manufacturing Company, sus filiales y empresas asociadas. Todas las demás marcas pueden ser marcas registradas de sus respectivos propietarios

Todos los derechos reservados. Ninguna parte de este documento podrá ser reproducida, modificada ni transmitida en ningún formato y por ningún nedio, ni tampoco podrá ser almacenada en un sistema de recuperación si no es para emplearla como ayuda para utilizar el equipo al que se refiere el documento, sin la autorización previa por escrito de Watlow Electric Manufacturing Company.

Watlow Electric Manufacturing Company sigue una política de desarrollo y mejora continua de sus productos, por lo que las especificaciones contenidas en este documento pueden variar sin previo aviso. La información incluida en este documento se considera fiable, aunque es solo orientativa

Watlow Electric Manufacturing Company no se hará responsable de ninguna pérdida que se pueda derivar de posibles errores en este documento

| Euro | t | h   | e  | r   | m  | a |
|------|---|-----|----|-----|----|---|
|      | b | y I | Na | atl | ои | 1 |

Dirección del fabricante Sede central de Eurotherm Faraday Close Durrington Worthing, West Sussex BN13 3PL Tel. (+44) 1903 263333 https://www.eurotherm.com Eurotherm Automation SAS 6 chemin des joncs- CS 69574 Dardilly cedex [Francia] Lyon, 69574 Francia

## Encendido

Durante la secuencia de arranque breve se iluminan todos los segmentos de la pantalla y, a continuación, se muestra el número de versión del firmware y el tipo de unidad.

## Configuración inicia

**CONJUNTO 2** 

X Sin configu

Alarma alta

Alarma baja

alarma

Variación (creciente)

Indicación de nueva

Corte de alimentació

Desc. de sensor

Con desconexión de sensor<sup>(1</sup>

Alarma alta

Alarma baja

orte de alimentació

Variación

Alarma alta

Alarma baja

Variación

Desconexión y corte de

Alarma alta

Alarma baja

Variación

Salida de relé

OP1

Ala

Н

Ν

0

8

9

Con

А

В

С

Con sen

alimentación

Si no se ha configurado previamente (por ejemplo, en el caso de una unidad nueva), se mostrarán los códigos de configuración rápida al ponerla en marcha

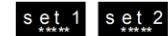

Estos códigos constan de dos "conjuntos" de cinco caracteres La sección superior de la pantalla muestra el conjunto seleccionado, mientras que la sección inferior muestra los cinco dígitos que forman el conjunto.

A Una configuración incorrecta puede dañar el proceso y/o producir lesiones personales. La configuración debe ser realizada únicamente por personas competentes y autorizadas. La persona que ponga en servicio el panel remoto tendrá la responsabilidad de garantizar que está bien configurado.

Ajuste los caracteres como se indica a continuación:

- Pulse cualquier botón. El primer carácter cambiará a un "-" intermitente. 1.
- Pulse 🛦 o 🛡 para cambiar el carácter intermitente al código que se indica en la tabla de códigos de inicio rápido (consulte la sección siguiente). 2. Nota: Una X indica que la opción no está instalada.
- Pulse 🖓 para desplazarse al carácter siguiente o pulse 🗊 para volver al primer carácter. Una vez configurados los cinco caracteres, la pantalla 3. pasará a Rango alto, Rango bajo y, después, al Conjunto 2

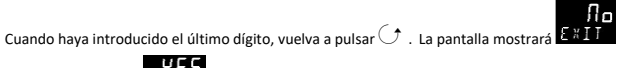

H 1 X W X

alarma debe estar configurada como alta para la alarma

salidas de alarma se configuran como invertidas cuando

sale de los códigos de inicio rápido. Esto significa que el

La última vez que se pulse aparecerá 💷 Pulse 🛦 o 🔻 pa

é de la alarma se desactiva en caso de alarma

cuando se reconoce la alarma.

automáticamente en el nivel de operario 1.

OP4 (n. a.)

.) El relé de salida actúa cuando se produce una alarma alta o una alarma por desconexión de sensor

B)La retransmisión de PV es el PV del indicador (la temperatura de proceso, normalmente).

llo

)Cuando se restablece la corriente después de un corte, aparece en la pantalla el mensaje de alarma CORTE DE

ALIMENTACIÓN. El relé permanece relajado en estado de alarma. El relé se reajusta y se cancela el mensaje de alarma

Entrada digital A

Sin configura

Alarma

botón

botón

reconocim

Bloqueo de teclado

ARRIBA remoto

ABAJO remoto

Receta 2/1

Inhibición de

Reinicio de pico

Congelación de PV

La unidad se iniciará

selección

alarma

w

U

D

Entrada digital B

Sin configura

reconocim

Bloqueo de teclado

ARRIBA remoto

ABAJO remoto

Receta 2/1

nhibición de

Reinicio de pico

Congelación de PV

selección

alarma

Alarma

botón

botón

х

w

U

D

↓ o ▼ para E # I T La unidad se iniciará automáticamente en el nivel de operario 1

OP3

sión de

4-20 mA

0-20 mA

0-5 Vdc

1-5 Vdc

0-10 Vdc

2-10 Vdd

X Sin configura

Salida analógic

Retrai

otas

e proceso.

| Tipo de entrada                              |                                                                              | de entrada Unidades de               |                                                                  | P                               | Punto decimal                                   |                                         | Color                                                             | de PV                                                                                                    | Panta                                                                           | alla de inicio                                                                                                    |
|----------------------------------------------|------------------------------------------------------------------------------|--------------------------------------|------------------------------------------------------------------|---------------------------------|-------------------------------------------------|-----------------------------------------|-------------------------------------------------------------------|----------------------------------------------------------------------------------------------------|---------------------------------------------------------------------------------|----------------------------------------------------------------------------------------------------|
| Term<br>B<br>J<br>K<br>L<br>N<br>R<br>S<br>T | Tipo B<br>Tipo J<br>Tipo K<br>Tipo L<br>Tipo N<br>Tipo R<br>Tipo S<br>Tipo T | C<br>F<br>K<br>X<br>P<br>0<br>1<br>2 | pantalla<br>°C<br>°F<br>K<br>Ninguno<br>%<br>Pa<br>mPa<br>Kpa    | 0<br>1<br>2<br>3<br>4<br>E<br>G | nnnnn<br>nnnn.n<br>nn.nn<br>n.nnn<br>%RH<br>%O2 |                                         | Sólo e<br>de la<br>G<br>R<br>C<br>X                               | en la parte superior<br>pantalla<br>Verde<br>Rojo<br>Cambio de color en<br>caso de<br>alarma. De verde a<br>rojo<br>N. a.                                         | N<br>A<br>1<br>2<br>I*<br>V*<br>P*<br>E*                                        | Sólo PV<br>SP primera alar<br>sólo<br>PV + Alarma SP<br>PV + Alarma SP<br>Corriente<br>Tensión<br>Potencia<br>Energía  |
| C<br>RTD<br>P<br>Linea<br>M<br>2<br>4        | Personalizado C<br>Pt100<br>0-80 mV<br>0-20 mA<br>4-20 mA                    | 3<br>4<br>5<br>6<br>7<br>8<br>9      | Bar<br>mBar<br>PSI<br>Kg/cm <sup>2</sup><br>mmWG<br>inWG<br>mmHG | H<br>J<br>M<br>R<br>T<br>U      | %CO2<br>%CP<br>V<br>A<br>mA<br>mV<br>Ohm        | * [<br>la r<br>aba<br>des<br>Pul<br>red | Después<br>red 1 se<br>andonai<br>sconexio<br>Ise 🗐 :<br>d (RMS c | i de configurar I, V, P o<br>mostrará después de u<br>· la configuración o cua<br>ón por inactividad de u<br>si desea seleccionar el p<br>o promedio en función · | E, el parán<br>n ciclo de<br>ndo se alc<br>na página<br>parámetro<br>de la conf | metro selecciona<br>encendido, desp<br>cance el tiempo<br>del indicador.<br>o V, I o P de la sig<br>iguración de la re |
| 0<br>1<br>3<br>6                             | 0-10 Vdc<br>1-5 Vdc<br>2-10 Vdc<br>0-5 Vdc                                   | A<br>B<br>D                          | Torr<br>L-H<br>L-m                                               | Y<br>Z                          | ppm<br>RPM<br>m-s                               |                                         | Conjun<br>R N G<br>A conti<br>R N G                               | to 1 seguido de<br>. H I<br>nuación,<br>. L O                                                                                                    | Para el ma<br>de visualia<br>Para el mi<br>visualizaci                          | áximo rango<br>zación necesario<br>ínimo rango de<br>ión necesario                                                     |

## Siguientes arranques

La unidad mostrará brevemente los códigos de inicio rápido y a continuación pasará al nivel 1 de operario.

Aparecerá una pantalla similar a las que se muestran, llamada pantalla de INICIO

Si se selecciona N, A, 1 o 2 en el conjunto 1 de los códigos de configuración, la pantalla de inicio mostrará los parámetros relacionados con el proceso (por ejemplo, el horno).

Si se selecciona I, V, P o E, la pantalla de inicio mostrará los parámetros de EPower. La pantalla de inicio que se muestra aparece si se selecciona V en la configuración rápida.

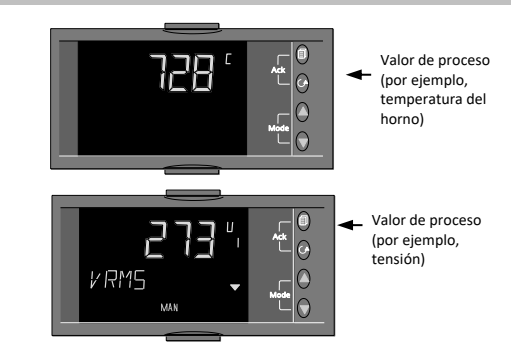

🕲 Hav otros niveles de acceso protegidos con códigos de acceso; consulte las secciones siguientes. Si los códigos NO aparecen durante el arranque, esto significa que se ha reconfigurado la unidad en el nivel de acceso Configuración. Es posible que los códigos no se muestren porque no son válidos.

😳 La pantalla de inicio se puede ocultar en el nivel de configuración; consulte al dorso ("Ocultación de la pantalla de inicio").

🙂 Es posible ajustar el color de la pantalla superior mediante los códigos para que sea verde o rojo en caso de alarma

## Regreso al modo de configuración rápida

En cualquier momento se puede desconectar la unidad para regresar al modo de configuración rápida.

Después, mantenga pulsado el botón 🇊 y conecte de nuevo la unidad. Mantenga pulsado el botón hasta que tenga que introducir un código de acceso. Introduzca un código de acceso empleando los botones 🛦 o 🛡. En una unidad nueva, el código de acceso predeterminado es 4. Si introduce un código de acceso incorrecto, deberá repetir todo el procedimiento

## Disposición del panel frontal

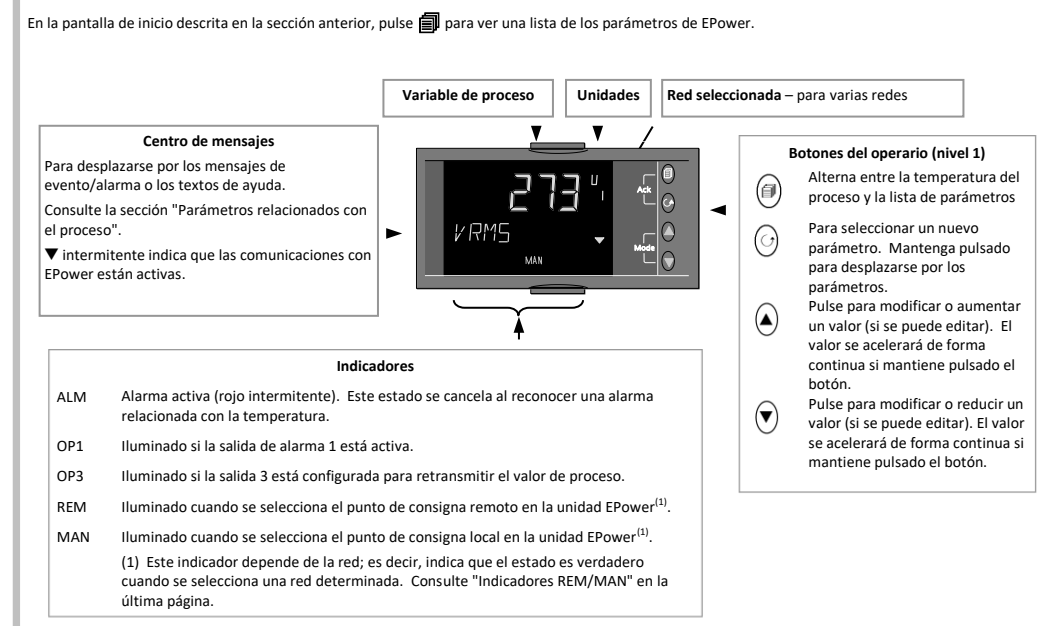

## Navegación en el nivel de operario 1 (redes monofásicas 1 a 4)

Pulse 🗊 para seleccionar manualmente los diferentes encabezados, que son

- Parámetros relacionados con el proceso, como temperatura del horno, valores de alarma, etc. • Parámetros relacionados con la red (parámetros resumen de EPower), como tensión, corriente,
- potencia, etc. Se muestra una lista para cada red conectada (1 a 4). La red seleccionada (si hay más de una) se indica mediante un número del 1 a 4 a la derecha del valor del parámetro

En el encabezado seleccionado, pulse 🔿 para desplazarse por la lista de parámetros mostrados en el centro de mensajes. El valor del parámetro seleccionado aparece en la pantalla superior. Cuando se selecciona el encabezado Proceso, aparece una descripción del nombre del parámetro 5

segundos después de seleccionar el parámetro. Si se selecciona el encabezado Red, el mensaje aparece únicamente si no hay ninguna alarma ni evento presente

Nota: El primer parámetro mostrado en esta lista será Corriente. Tensión, Potencia o Energía. dependiendo de la configuración realizada con el código de inicio rápido. El diagrama del ejemplo muestra el parámetro Corriente.

La lista de todos los parámetros posibles se muestra en las secciones siguientes.

Los parámetros de energía en la lista del indicador de proceso hacen referencia al contador global de energía en la unidad EPower

\*\*Los parámetros de energía sólo se pueden ver si la función de contador de energía está activada en la unidad EPower conectada.

## Punto de consigna operativo

Se muestra en una lista de red como WSP (dependiendo de la configuración). Es el punto de consigna operativo que está utilizando la unidad EPower; puede ser el punto local o el remoto obtenido de una entrada digital o mediante comunicaciones digitales.

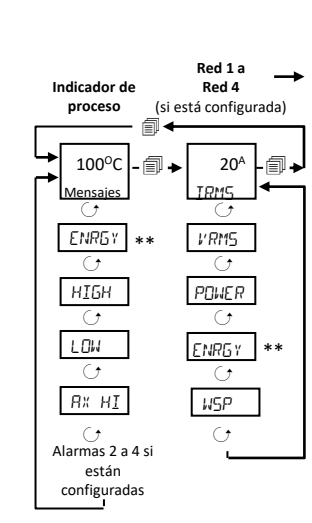

## Navegación en los niveles de operario 1 y 2 (redes trifásicas)

## Modificación de puntos de consigna

ncluye configuraciones de carga con 3 y 4 hilos en estrella, triángulo abierto, triángulo cerrado, 1 x 2 tramos y 2 x 2 tramos.

Para estos tipos de sistemas, es necesario mostrar también los valores RMS individuales de corriente y tensión, no solo los valores promedio.

El diagrama muestra una configuración de 2 x 2 tramos, que consta de dos redes.

La red 2 no se utiliza con configuraciones de 1 x 2 tramos o trifásicas.

Pulse para seleccionar entre los encabezados.

Pulse el botón 🔿 para desplazarse por la lista de parámetros

Pulse igtarrow o igtarrow para aumentar o reducir el valor del parámetro seleccionado, que se muestra en la parte superior de la pantalla.

El parámetro mostrado en la pantalla de inicio de la red 1 o 2 se configura mediante el último carácter del CONJUNTO 1 de los códigos de inicio rápido. En este ejemplo, aparece configurado como I (para corriente).

El punto de consigna para redes trifásicas se modifica del mismo modo que para redes monofásicas, como se explica en "Modificación de puntos de consigna". Los parámetros del nivel de operación 2 se describen en una sección posterior de esta guía.

\*Las alarmas sólo aparecen si están configuradas.

Los ejemplos mostrados son:

Alarma 1 alta

Alarma 2 baja

Alarmas 3 y 4 por variación (ascendente o descendente)

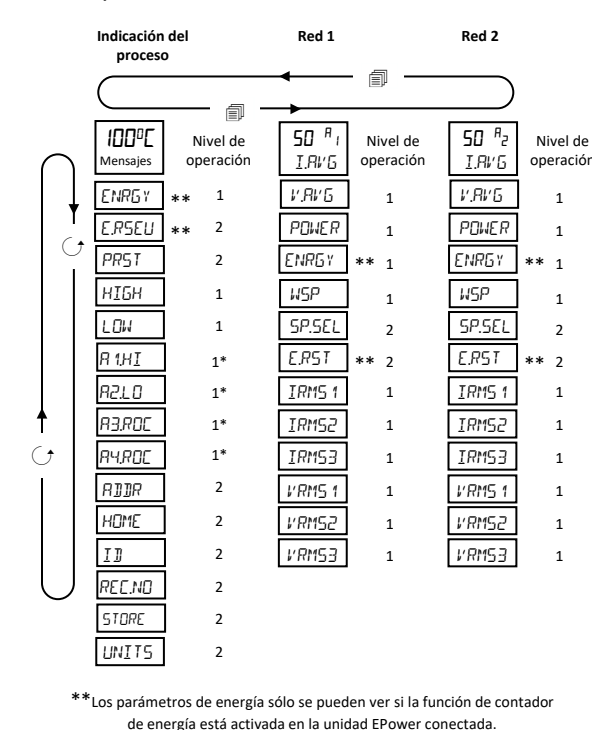

El firmware de versión V1.20 o posterior mite elegir cómo se presenta la modificación de puntos de consigna. La elección se realiza en el nivel de configuración usando los parámetros CTL.SP, CONTROL Y SETPOINT DISPLAY.

Si se visualiza corriente, tensión, potencia o energía, el punto de consigna se visualiza/modifica como se indica a continuación: Estos ejemplos corresponden a la red 2.

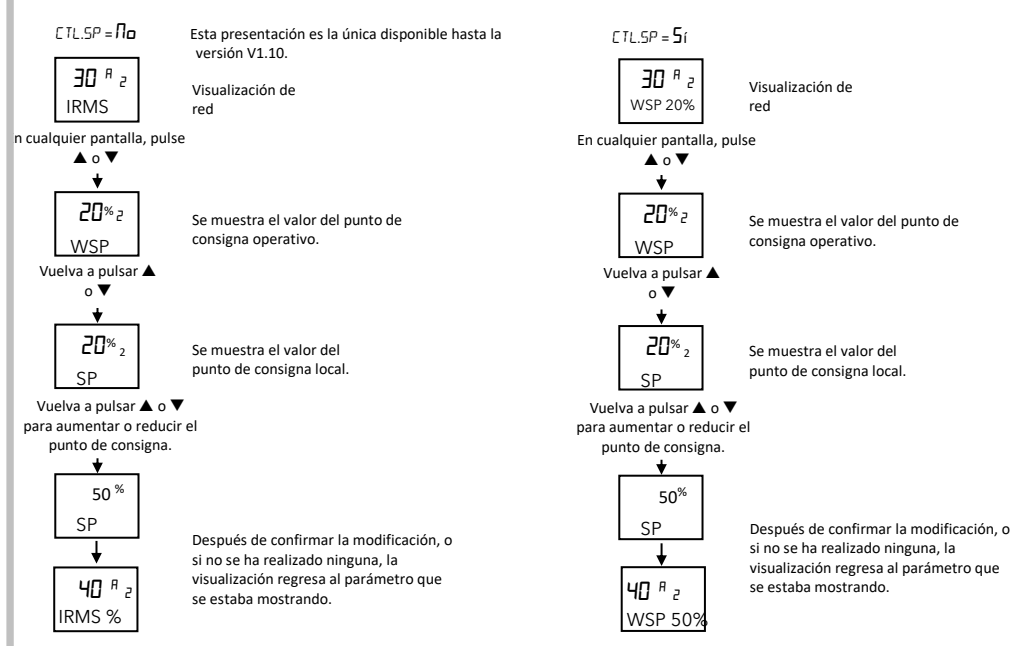

## Desplazamiento automático

El desplazamiento automático está activo si se configura en el nivel de configuración; consulte la última página ("Activación del desplazamiento automático"). Permite seleccionar continuamente los parámetros relacionados con la potencia (consulte la página anterior). Si EPower tiene una red monofásica, una red de 2 tramos o una red trifásica, el desplazamiento automático se realizará horizontalmente como si hubiera pulsado la tecla de desplazamiento, como se muestra en el siguiente diagrama

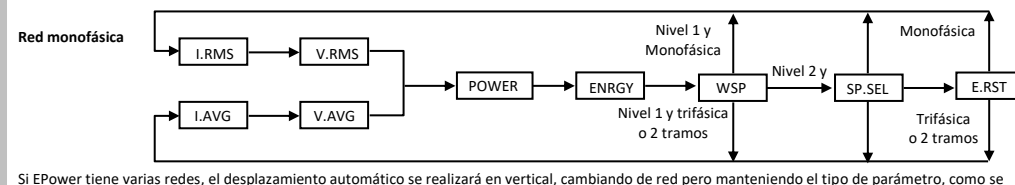

muestra en el siguiente diagrama

Nota: Si no está disponible el parámetro siguiente (en cualquier método de desplazamiento automático), el desplazamiento pasará al parámetro siguiente +

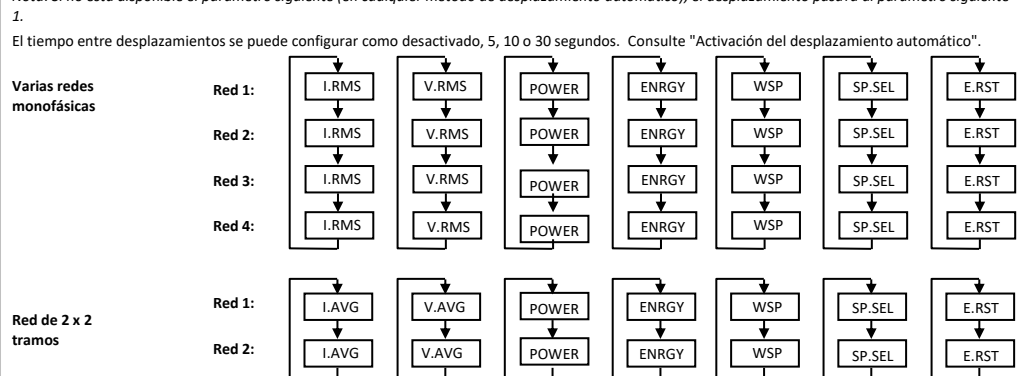

#### Valores RMS individuales en una configuración trifásica

Estos valores RMS están disponibles en la red 1 (trifásica y 2 tramos) y la red 2 (2 x 2 tramos) en el nivel 1 y el nivel 2, y forman parte de la navegación normal, como se muestra a continuación

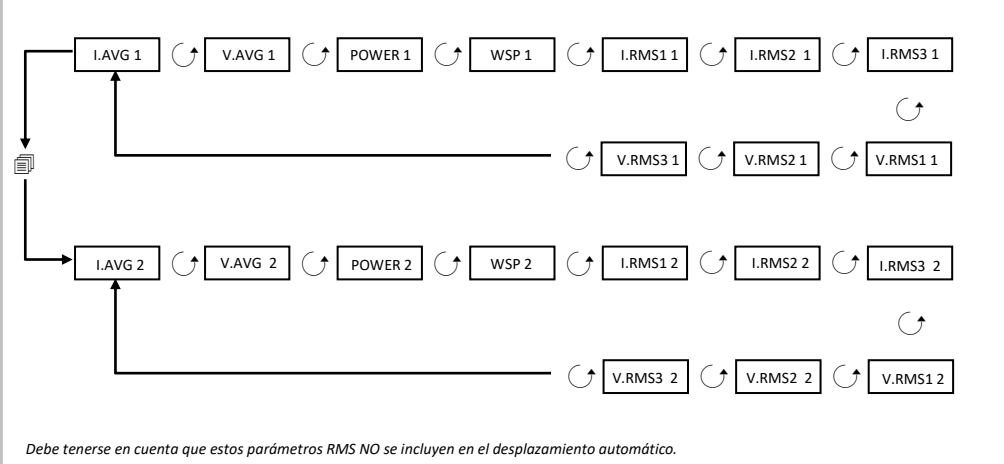

Mensaies de eventos/alarmas de FPower Consulte la guía delu

## Indicación de alarmas

Es posible configurar un máximo de cuatro alarmas (en el nivel de configuración). Cada alarma se puede configurar como Alta, Baja, Variación ascendente o Variación descendente

Si se produce una alarma, el indicador ALM parpadeará, se activará cualquier salida conectada a la alarma y un mensaje de texto describirá la causa de la alarma; por ejemplo ALARMA 1 ALTA, SIN RED EL, etc.

Si la pantalla está configurada para que se ponga de color rojo en caso de alarma (código de inicio rápido C), el PV también parpadeará si se produce una

## Reconocimiento de alarmas

## Pulse a la vez 🗐 y 🔿 (Ack).

Se realiza un reconocimiento global de las alarmas de EPower cuando se selecciona el indicador de la página de inicio o cuando se está en la página de inicio de EPower (Irms o lavg de la red 1) Y se oculta la página de inicio del indicador. El funcionamiento de este botón depende del motivo de alarma:

#### Alarma de FPower

La alarma sólo se reconoce en el controlador EPower y se sigue indicando en el 32h8e

Alarma de temperatura (proceso)

El indicador de alarma y la pantalla dejan de parpadear. Cualquier salida que esté conectada a la alarma permanece activa.

## Alarma de temperatura excesiva (proceso) de EPower

El indicador de alarma y la pantalla dejan de parpadear. Cualquier salida que esté conectada a la alarma permanece activa.

Sin embargo, si la alarma de temperatura desaparece y la alarma de EPower sigue activa, la pantalla del 32h83 vuelve a parpadear. De manera predeterminada, las alarmas están configuradas como alarmas sin bloqueo y en estado desactivado. La indicación de alarma en el 32h8e se reinicia solamente si desaparece la condición de alarma. Consulte el manual técnico (referencia HA029006) si necesita usar alarmas con bloqueo.

## Indicación de desconexión de sensor

Si el sensor o la conexión entre el sensor y el indicador queda en circuito abierto o supera el rango, se indica una condición de alarma (5br).

En el caso de una entrada PRT, la desconexión de sensor se indica si está roto cualquiera de los tres hilos.

En el caso de una entrada mA, la desconexión de sensor no se puede detectar debido a la resistencia de carga conectada entre los terminales de entrada. En el caso de una entrada de voltios, la desconexión de sensor no se puede detectar debido al divisor de potencial conectado entre los terminales de entrada.

| Mensaje        | Descripción                                                                                                    |
|----------------|----------------------------------------------------------------------------------------------------|
| SIN RED EL     | El módulo de alimentación relevante no recibe corriente.                                                                                                    |
| CCTO TIR       | Un cortocircuito en un tiristor hace que circule corriente aunque no esté activado.                                                                                                    |
| TIR RB         | No circula corriente aunque el tiristor esté activado.                                                                                                    |
| FUS FUND       | Fusible del tiristor de alta velocidad averiado en una o más fases.                                                                                                    |
| SOBRE TEMP     | La temperatura del disipador de calor del tiristor supera el límite y se ha desactivado el encendido. El disipador de calor debe enfriarse<br>por debajo del límite de histéresis definido para reiniciar el encendido.                                                                                                    |
| CRIDR TENS     | Detecta una reducción de la tensión de alimentación. El usuario define el umbral en la unidad EPower.                                                                                                    |
| FREC RE] EL    | La frecuencia de alimentación está fuera del margen aceptado (de 47 a 63 Hz). El encendido se detiene hasta que la frecuencia esté<br>dentro del límite aceptado.                                                                                                    |
| MO] 8L 24V     | Se ha producido un fallo en la línea de alimentación de 24 V del módulo de alimentación. El encendido se detiene y no se reinicia hasta<br>que se corrige el fallo.                                                                                                    |
| FET            | Circuito de carga abierto o sin conectar a uno o más controladores de potencia.                                                                                                    |
| СНОР ОГГ       | Esta alarma se dispara cuando la corriente de carga alcanza o supera el umbral durante más de 5 segundos. El encendido se detiene y no se reinicia hasta que se reconoce la alarma o después de 100 ms, dependiendo de la configuración de EPower. El umbral se estable en EPower entre el 100 y el 150% de la corriente de carga nominal.                                                                                                    |
| FCP            | Esta alarma detecta un incremento estático de la impedancia de carga durante un ciclo de corriente en el modo de encendido por<br>ángulo de fase y durante el periodo de ráfaga en encendido lógico o por ráfagas. Es posible ajustar la sensibilidad de la medida en<br>EPower para detectar un circuito abierto en dos a seis elementos de carga en paralelo (todos los elementos deben tener las mismas<br>características y valores de impedancia). |
| DC P           | El desequilibrio de carga parcial se aplica sólo a sistemas trifásicos y se produce cuando la diferencia entre las corrientes máxima y<br>mínima del sistema trifásico excede el umbral establecido como porcentaje de la corriente nominal que suministra el módulo de<br>potencia. La alarma se puede detectar entre el 5 y el 50%.                                                                                                    |
| FRLLO V RED    | Una o más fases no están presentes o están fuera de los límites definidos en EPower.                                                                                                    |
| RLM PRE TEMP   | Esta alarma funciona como un aviso de que se han alcanzado unas temperaturas de funcionamiento inesperadamente elevadas. El avis<br>se activa antes de que se detenga el funcionamiento de la unidad.                                                                                                    |
| MO] AL W]06    | El microprocesador PIC del módulo de potencia correspondiente ha realizado un reajuste de vigilancia.                                                                                                    |
| MOD AL ERA COM | Error de comunicaciones en módulo de potencia.                                                                                                    |
| MOD AL TDES    | Se ha superado el tiempo de desconexión por inactividad de comunicaciones en el módulo de potencia.                                                                                                    |
| СНІИБО         | El lazo de control no puede alcanzar el punto de consigna a pesar de que demanda el 100% o el 0% de potencia. Normalmente se debe<br>una limitación externa en la carga.                                                                                                    |
| CCTO SAL       | Igual que la alarma por cortocircuito en el circuito de salida de EPower. Indica que se ha detectado un cortocircuito en el circuito de salida. Se detiene el encendido.                                                                                                    |

#### Nivel de operario 2

El nivel 2 permite acceder a otros parámetros. Está protegido por un código de seguridad (código predeterminado = 2). Acceso al nivel 2

- En cualquier pantalla, mantenga pulsado 🗐 1.
- 2. Después de unos segundos, la pantalla mostrará:
- Suelte 🗐 (si no pulsa ningún botón durante 45 segundos, la unidad volverá a la 3.
- pantalla de inicio). Pulse  $\blacktriangle$  o  $\checkmark$  para seleccionar LEu = 2 (nivel 2).
- Después de 2 segundos, la pantalla mostrará:
- 5.
- Pulse 🛦 o 🔻 para introducir el código de acceso. Código predeterminado= 2 Si introduce un código incorrecto, la pantalla volverá al nivel 1.
- Regreso al nivel 1

1.

- Mantenga pulsado 🗐
- Pulse A o V para seleccionar LEu 1. 2.

El indicador volverá a la pantalla de inicio del nivel 1. Nota: Al pasar de un nivel superior a otro inferior no es preciso introducir ningún código de seguridad.

## Parámetros del nivel 2

En la pantalla de inicio, pulse 🔿 para desplazarse por la lista de parámetros, como en el nivel 1. El nombre del parámetro se muestra en el centro de

mensajes y, después de cinco segundos, aparece un texto de descripción del parámetro. Mantenga pulsado 🔿 para seguir desplazándose.

El valor del parámetro se muestra en la pantalla superior. Pulse 🛦 o 🛡 para ajustar el valor. Si no es posible modificar el valor, se indicará -----

Si no se pulsa ninguna tecla durante 30 segundos, el indicador regresará a la pantalla de inicio.

Puede desplazarse hacia atrás en la lista pulsando repetidamente 🔺 mientras mantiene pulsado 🔿.

Para volver a la pantalla de inicio, pulse en cualquier momento 🗐.

La siguiente tabla muestra una lista de los parámetros disponibles en el nivel 2.

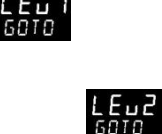

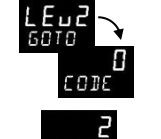

Los valores de operación se pueden guardar en un máximo de cinco recetas diferentes. Para ello hay que tomar una "instantánea" de los parámetros y guardar sus valores con un número de receta.

Estos errores se indican en forma de un mensaje intermitente en la pantalla superior cuando se está en la página de inicio o en una página de EPower.

Las transacciones Modbus maestras entre la unidad EPower y el 32h8e han fallado o excedido el tiempo establecido.

El número de módulos de potencia es 0 y es imposible mostrar los valores de Corriente, Tensión o Potencia.

La unidad EPower ha notificado al menos un error grave, un error de configuración o un error de espera.

Los mensajes para los errores anteriores son, respectivamente: Com.Er EP.CnF EP.Er

Los valores de los puntos de consigna de alarmas son ejemplos típicos de parámetros de operación. Luego se puede acceder a un número de receta concreto para el proceso correspondiente

## Almacenamiento de valores en recetas

También se pueden indicar varios errores adicionales:

- En la lista de parámetros, pulse  ${
  m O}$  para seleccionar STORE.
- Seleccione un número de receta del 1 al 5 para guardar los parámetros. El indicador mostrará don E cuando se hayan guardado los valores. 2. Todos los valores que se hubieran guardado anteriormente en esa receta serán sustituidos por los nuevos valores.

#### Carga de recetas

Errores

Errores de comunicación:

Error de configuración:

Errores de EPower

Recetas

En la lista de parámetros, pulse  $\bigcirc$  para seleccionar REC.NO

Seleccione un número del 1 al 5 para la receta en la que estén guardados los parámetros. Los valores se cargarán automáticamente desde la receta. Si esa receta no contiene ningún valor, el indicador mostrará FA, L. 2.

| Nombre | Mensaje y                                                                                                    | descripción                                                                                     |                                              |                                                                                         |                               |                                                  |             |                          |  |  |  |
|--------|----------------------------------------------------------------------------------------------------|-------------------------------------------------------------------------------------------------|----------------------------------------------|-----------------------------------------------------------------------------------------|-------------------------------|--------------------------------------------------|-------------|--------------------------|--|--|--|
| PRST   | RESTABLECIMIENTO DE PICOS. Seleccione 🛛 para reiniciar los valores HIGH y LOW de pico. La pantalla vuelve automáticamente a 🛛 FF |                                                                                                 |                                              |                                                                                         |                               |                                                  |             |                          |  |  |  |
| нібн   | PICO SUPERIOR. Es la medida más alta registrada por el indicador desde el encendido o el reinicio. Sólo lectura.                 |                                                                                                 |                                              |                                                                                         |                               |                                                  |             |                          |  |  |  |
| LOW    | PICO INFERIOR. Es la medida más baja registrada por el indicador desde el encendido o el reinicio. Sólo lectura.                 |                                                                                                 |                                              |                                                                                         |                               |                                                  |             |                          |  |  |  |
| A×     | CONSIGNA<br>X = alarma                                                                                                    | <b>DE ALARMA X.</b> Umbral de<br>1, 2, 3 o 4 = el tipo                                          | alarma. Se p<br>de alarma (                  | ouede modificar en el nivel :<br>configurado. Por ejemplo, /                            | 2.<br>Alta (Hi), Ba           | ja (Lo), Variación (ROC).                        |             |                          |  |  |  |
| AJJR   | DIRECCION Dirección de la unidad para comunicaciones digitales. <i>dE</i> 1 a 254.                                               |                                                                                                 |                                              |                                                                                         |                               |                                                  |             |                          |  |  |  |
| HOME   | PANTALLA I<br>PU = varia<br>EP.1 = co                                                                                            | DE INICIO. Configura el parámetr<br>ble de proceso;用Lm = punto d<br>prriente; EP山 = tensión; El | ro que aparec<br>le consigna de<br>PP = pote | e en la pantalla de inicio durant<br>alarma; PUAL = PV + SP de a<br>ncia; EPE = Energy. | e el funcionar<br>alarma;РЯг  | niento normal.<br>□ = PV+SP de alarma, sólo lect | ura.        |                          |  |  |  |
| ID     | ID DE CLIEF                                                                                                    | ID DE CLIENTE Número personalizado de identificación de la unidad. De 🛛 a 9.999.                |                                              |                                                                                         |                               |                                                  |             |                          |  |  |  |
| REE.ND | NUMERO D<br>NonE = r                                                                                                    | DE RECETA SELECCIONADA.<br>iinguna receta; 1-5 = recet                                          | La receta qu<br>a 1 a 5 selec                | e se está utilizando. Consu<br>cionada; FA, L = la receta                               | lte la secció<br>a no está gu | n "Recetas".<br>ardada.                          |             |                          |  |  |  |
| STORE  | RECETA A                                                                                                    | GUARDAR. Consulte la secci                                                                      | ón "Recetas                                  | ". NonE = no guardar nin                                                                | guna receta                   | ; 1-5 = 1 a 5; donE = Rec                        | eta guardac | la.                      |  |  |  |
| UNITS  | UNIDADES                                                                                                    | DE MEDIDA Las unidades de<br>s son:                                                             | medida se                                    | muestran en la esquina sup                                                              | erior derec                   | ha de la pantalla durante el f                   | uncionamie  | nto normal. Las unidades |  |  |  |
|        | ٦C                                                                                                    | °C                                                                                              | ٥F                                           | °F                                                                                      | 0h                            | Kelvin                                           |             |                          |  |  |  |
|        | nonE                                                                                                    | No se muestra ninguna<br>unidad                                                                 | PErc                                         | Porcentaje                                                                              | PA                            | Pascales                                         | mPA         | Megapascales             |  |  |  |
|        | ⊬PA                                                                                                    | Kilopascales                                                                                    | ЬЯг                                          | Bar                                                                                     | mbAr                          | Milibares                                        | P5,         | PSI                      |  |  |  |
|        | hūcm                                                                                                    | Kg/cm2                                                                                          | ՠՠան                                         | Milímetros de hidrómetro                                                                | ւ ոան                         | Pulgadas de hidrómetro                           | տոհն        | Milímetros de mercurio   |  |  |  |
|        | Lorr                                                                                                    | Torr                                                                                            | L-H                                          | Litros por hora                                                                         | L-m                           | Litros por minuto                                | Prh         | % de humedad relativa    |  |  |  |
|        | PD 2 % de O2 PLD2 % de CO2 PLP % de potencial de carbono UDLE Voltios                                                            |                                                                                                 |                                              |                                                                                         |                               |                                                  |             |                          |  |  |  |
|        | Awb                                                                                                    | Amperios     M     Miliamperios     ML     Milivoltios     Dhm     Ohmios                       |                                              |                                                                                         |                               |                                                  |             |                          |  |  |  |
|        | PPm                                                                                                    | Partes por millón                                                                               | rPm                                          | Revoluciones por minuto                                                                 | m-5                           | Milisegundos                                     | SEC         | Segundos                 |  |  |  |
|        | mi n                                                                                                    | Minutos                                                                                         | hrS                                          | Horas                                                                                   | PH                            | pН                                               | Р.РН        | % de pH                  |  |  |  |
|        | mPH                                                                                                    | Millas por hora                                                                                 | ш                                            | Miligramos                                                                              | GrAm                          | Gramos                                           | ۴G          | Kilogramos               |  |  |  |

| Lista de pa            | rámetros del n                                                                                                    | ivel 2 – Parámetros de red                                                          |  |  |  |  |  |  |  |
|------------------------|----------------------------------------------------------------------------------------------------|-------------------------------------------------------------------------------------|--|--|--|--|--|--|--|
| Nombre                 | Nombre Mensaje*. Descripción                                                                                                    |                                                                                     |  |  |  |  |  |  |  |
| I R M S                | CORRIENTE. LA INTENSIDAD DE CARGA LRMS O LRMS PROMEDIO, DEPENDIENDO DEL TIPO DE RED. UNIDADES:<br>AMPERIOS.                                                                                                    |                                                                                     |  |  |  |  |  |  |  |
| VRMS                   | TENSION. LA TENSIÓN DE CARGA VRMS O VRMS PROMEDIO, DEPENDIENDO DEL TIPO DE RED. UNIDADES: VOLTIO                                                                                                    |                                                                                     |  |  |  |  |  |  |  |
| POWER                  | POTENCIA. P                                                                                                    | PBURST, DEPENDIENDO DEL MODO DE ENCENDIDO DE LA RED. UNIDADES: WATIOS O KILOWATIOS. |  |  |  |  |  |  |  |
| ENRGY                  | ENERGIA WH. ENERGÍA TOTAL DISPONIBLE PARA EL USUARIO SI EL CONTADOR DE ENERGÍA ESTÁ ACTIVADO EN<br>EPOWER. EL VALOR SE PUEDE INDICAR EN LAS SIGUIENTES UNIDADES DINÁMICAS DE ENERGÍA: WH, 10 WH, 100 WH,<br>KWH, 10 KWH, 100 KWH, MWH, 10 MWH, 100 MWH, GWH.                                                                                                    |                                                                                     |  |  |  |  |  |  |  |
| W S P                  | CONSIGNA. EL                                                                                                    | PUNTO DE CONSIGNA QUE SE ESTÁ UTILIZANDO EN EPOWER. CONSULTE EL PANEL ANTERIOR.     |  |  |  |  |  |  |  |
| SP                     | EL PUNTO DE CONSIGNA PARA LA RED EN USO. EL VALOR SE PUEDE MODIFICAR MEDIANTE EL PANEL REMOTO, YA<br>SEA AJUSTANDO DIRECTAMENTE CONTROL.SETPOINT SI NO ESTÁ ACTIVADO EL BLOQUE FUNCIONAL SETPROV DE<br>EPOWER O AJUSTANDO EL PUNTO DE CONSIGNA LOCAL DEL BLOQUE FUNCIONAL SETPROV SI ESTÁ ACTIVADO Y SU<br>PARÁMETRO SPSELECT ESTÁ CONFIGURADO COMO LOCAL.<br>UNIDADES: % O UNIDADES TÉCNICAS. SI EL RANGO ES MAYOR QUE 99,999, EL PUNTO DE CONSIGNA SE INDICA |                                                                                     |  |  |  |  |  |  |  |
| SP.SEL                 | E L<br>SELECC SP. SÓLO ESTÁ DISPONIBLE EN EL NIVEL 2 (CONSULTE LA SECCIÓN "NIVEL DE OPERARIO 2") Y SI EL BLOC<br>FUNCIONAL SETPROV ASOCIADO EN EPOWER ESTÁ ACTIVADO, LO QUE PERMITE AL USUARIO SELECCIONAR ENT<br>PUNTO DE CONSIGNA LOCAL (LSP) Y REMOTO (RSP).                                                                                                    |                                                                                     |  |  |  |  |  |  |  |
| E.RST                  | RESET ENERGIA. SÓLO ESTÁ DISPONIBLE EN EL NIVEL 2 Y SI EL CONTADOR DE ENERGÍA ESTÁ ACTIVADO EN EPO<br>PERMITE REINICIAR LA ENERGÍA TOTAL DISPONIBLE PARA EL USUARIO.                                                                                                    |                                                                                     |  |  |  |  |  |  |  |
| IRMS1, IRMS2,<br>IRMS3 |                                                                                                    | CORRIENTE 1 (2 O 3). CORRIENTE RMS DE CARGA EN LAS FASES 1 A 3.                     |  |  |  |  |  |  |  |
| VRMS1, VRMS2,<br>VRMS3 |                                                                                                    | TENSION 1 (2 O 3). TENSIÓN RMS DE CARGA EN LAS FASES 1 A 3.                         |  |  |  |  |  |  |  |
| I.AVG                  |                                                                                                    | I PROMED. CORRIENTE PROMEDIO.                                                       |  |  |  |  |  |  |  |
| V.AVG                  |                                                                                                    | V PROMED. TENSIÓN PROMEDIO.                                                         |  |  |  |  |  |  |  |

\*El mensaje de avuda para el parámetro que se esté mostrando sólo aparece si no hav mensajes de evento/alarma activos.

Si EPower tiene varias redes, el número de la red (1-4) aparecerá a la derecha, bajo las unidades del parámetro. De este modo se garantiza que el usuario puede ver con qué red está relacionado el parámetro que se está mostrando, aunque aparezca un mensaje (evento, alarma o texto de ayuda)